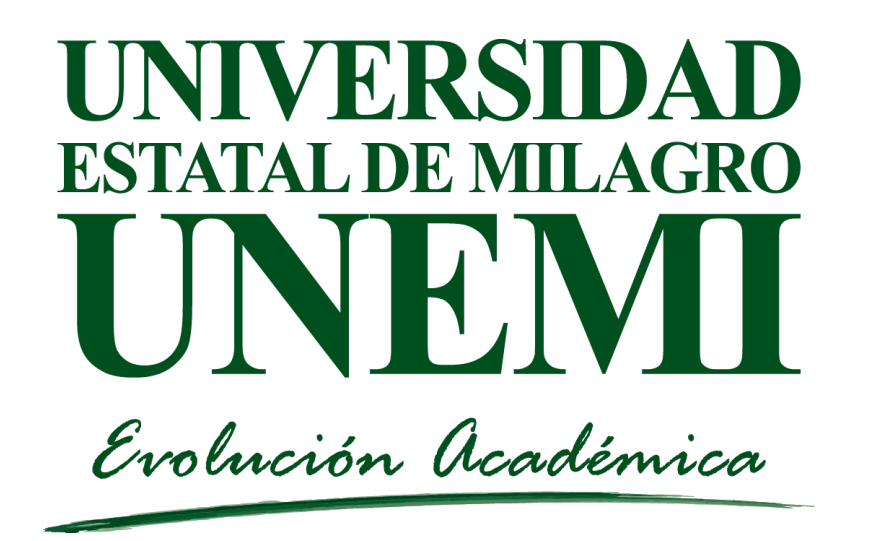

#### TECNOLOGÍAS DE LA INFORMACIÓN y COMUNICACIONES

#### Recuperar contraseña de cuenta en Gmail de la Universidad Estatal de Milagro

Manual de usuario Dirigido a: Estudiantes de UNEMI

#### Introduce tu contraseña

1. Lo primero que tenemos que hacer para recuperar la contraseña de Gmail es ir a la página de inicio de Gmail y pulsar sobre la opción **¿Has olvidado tu contraseña?** Esto hace que automáticamente seamos redirigidos a una nueva página de ayuda de Google donde debemos escribir la última contraseña que recordemos.

| Google                                                |           |
|-------------------------------------------------------|-----------|
| ADALBERTO DAVID<br>VALLEJO<br>aguillenv2@unemi.edu.ec | GUILLEN   |
| Introduce tu contraseña                               |           |
| ¿Has olvidado tu contraseña?                          | SIGUIENTE |
|                                                       |           |

## Probar de otra manera

2. En la Una vez hecho esto, no indica que introduzca una contraseña antigua que hayamos utilizado antes , si no recordamos dicha contraseña , elegimos la opción probar de otra manera.

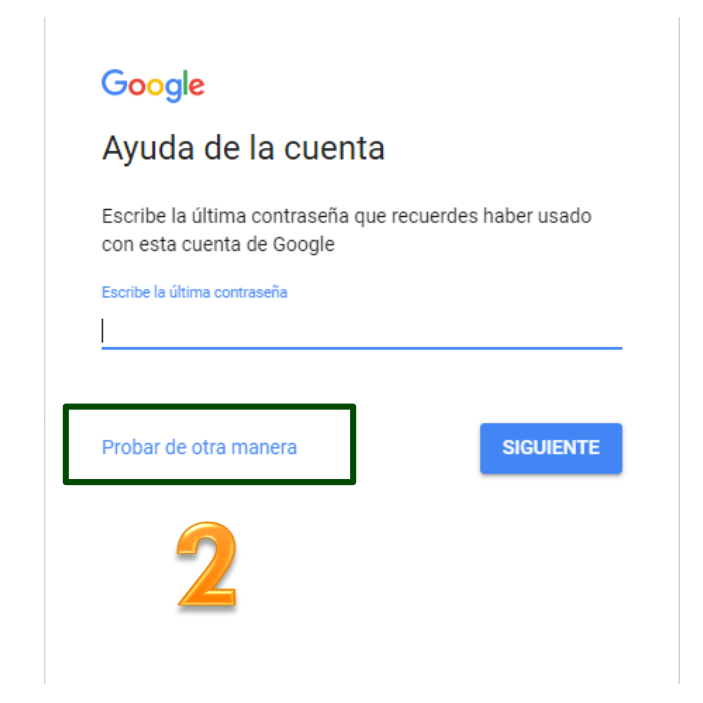

## Introducir el código recibido

3. Nos presenta la siguiente pantalla en donde nos permite obtener un **mensaje de correo electrónico** con un código a la dirección de correo secundaria que tengamos establecida en la configuración de nuestra cuenta de Gmail.

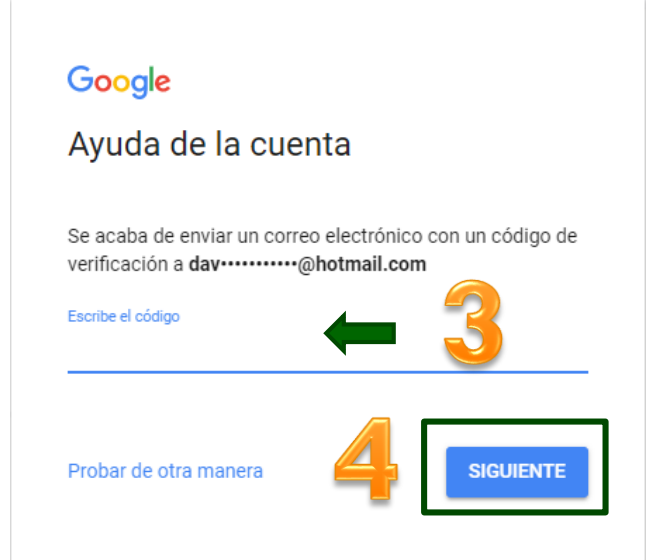

#### o bien un mensaje o llamada a nuestro teléfono móvil si tenemos esta opción configurada.

| ,<br>                                                                                              |                                                |
|----------------------------------------------------------------------------------------------------|------------------------------------------------|
|                                                                                                    |                                                |
|                                                                                                    |                                                |
| Obtener un código de verifica<br>Google enviará un código de                                       | ición<br>verificación a ••• ••• ••24. <i>S</i> |
| Obtener un código de verifica<br>Google enviará un código de<br><i>aplicarán tarifas estándar.</i> | ición<br>verificación a ••• ••• ••24. <i>S</i> |
| Obtener un código de verifica<br>Google enviará un código de<br>aplicarán tarifas estándar.        | ición<br>verificación a ••• ••• ••24. <i>S</i> |

Digitamos el código de recuperación que haya llegado al correo electrónico alternativo o al teléfono celular registrado y damos Clic en **enviar.** 

## Cambiar contraseña

# 4. Actualizar la contraseña y luego la verificamos y dar clic en cambiar contraseña.

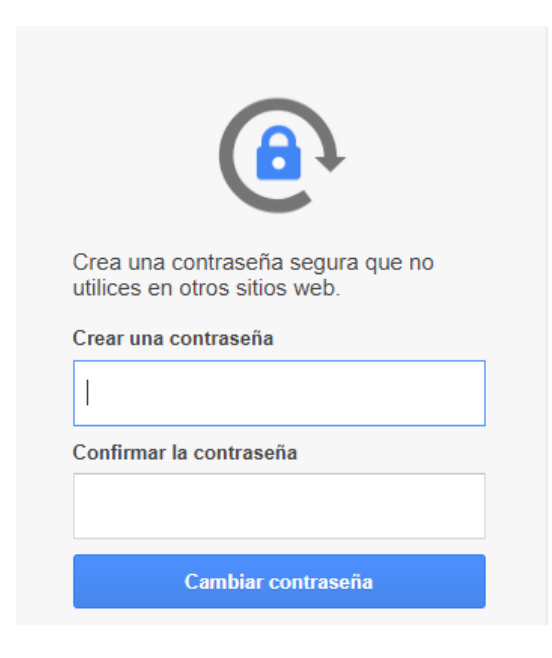